# TMS6/ BPA TRAINING Log Viewer

# Quick Guide

Quickly monitor and investigate Load Rack Operations. Also a handy reference for troubleshooting & research.

Joshua Edelman jedelman@blendtech.com

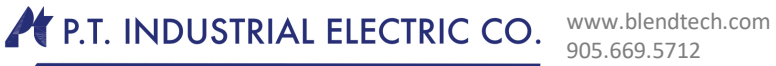

BLENDTECH

www.blendtech.com 905.669.5712 Fax 905.669.5193 33 Corstate Avenue, Vaughan, Ontario • L4K 4Y2 CND

# Contents

- 1) Research Load Data
- 2) View Automated Tank Gauge information
- 3) View Gate Access Times
- 4) View alarms

BLENDTECH

www.blendtech.com 905.669.5712 Fax 905.669.5193 33 Corstate Avenue, Vaughan, Ontario • L4K 4Y2 CND

## **Research Load Data**

Use the Log Viewer utility in the Utilities menu to search the Trace log for the string: 'Load Spot' to view the products loaded.

| : Iools Window Help           |                                                                                                  | 7)                                       |
|-------------------------------|--------------------------------------------------------------------------------------------------|------------------------------------------|
| Business Product Lank Carrier | Load Bay Status End of Day (EOD) Iransactions/Orders Stock Document Text Litilities LLSD Menu    | - 6                                      |
| hications 🕑                   | 🗈 🛷 🐁 🕲 Log Viewer                                                                               |                                          |
| DPA                           | Los to County                                                                                    |                                          |
| Dusness     Deduct            |                                                                                                  |                                          |
| E Task                        | C Event O Trace O Audit O Send Max Ines to retrieve 2000                                         |                                          |
|                               | Data and Time                                                                                    |                                          |
| G Land Paul                   | Pattern Builder Find Sauch Localt                                                                | Beret                                    |
| Coad bay                      | Start 05/02/2013 V 00:00 C Anything Parter Dualdy Part Start                                     | 110001                                   |
| a Status                      | End DE VID 20112 V 22 E9 A String/Pattern Load Spot                                              |                                          |
| TEND OF DAY (EUD)             |                                                                                                  |                                          |
| a Iransactions/Urders         |                                                                                                  |                                          |
| # Stock                       |                                                                                                  |                                          |
| E Document Lext               | 05/02/13 09:38:38 982081 FtMacLeo:09536 bay_rcu - [BAY02]                                        |                                          |
| s Utilities                   | Load Spot-FACK2 - LOADING                                                                        |                                          |
| LogViewer                     | Driver-00000196 Carrier-0000001 Supplier- 0000000001 Customer-0000000001 Account-0000000001 D    | estinatio                                |
| riepon gueue                  | Load Start-09:24 Trailer- Trailer2- Order- Trlog-0340                                            |                                          |
| - RCUDitto                    | Meter Product Type Gross Net Temp Dens Pres Calc Inj                                             |                                          |
| Set Date Time                 | 020200 026202 PROD 000002300 10.0 0                                                              |                                          |
| - Routing Control Table       | 020201 DSL2 RAW 000002300 10.0 0                                                                 |                                          |
| Email Group Setup             | 020200 026209 PROD 000005000 4.6 0                                                               |                                          |
| Fax Group Setup               | 020201 DSL2 RAW 000005000 4.6 0                                                                  |                                          |
| User Mail                     | 020251 REDDYE RAW 000002000 4.6 0                                                                |                                          |
| Sustem Health                 | 020200 026209 PROD 000003500 4.3 0                                                               |                                          |
| Maintenance Bouting           | 020201 DSL2 RAW 000003500 4.3 0                                                                  |                                          |
| Maintenance Fuchaing          | 020251 REDDYE RAW 000001400 4.3 0                                                                |                                          |
| Taminal EDI                   | *** LOAD SEQUENCE (000002627) COMPLETE ***                                                       |                                          |
| Terminal CDI Chabas           |                                                                                                  |                                          |
| Temnal EDI Status             | 05/02/13 11:03:31:228403 FtMacLeo:09536 bay_rcu - [BAY02]                                        |                                          |
| VIIIREPURIS                   | Load Spot-RACK2 - LOADING                                                                        | an an an an an an an an an an an an an a |
| Nist Log Heport               | Driver-000000196 Carrier-00000001 Supplier- 0000000001 Customer-0000000001 Account-00000000001 D | estinatio                                |
| Health Status Listing Report  | Load Start-10:55 Trailer- Trailer2- Order- Triog-0341                                            |                                          |
| ti ULSD Menu                  | Meter Product Type Gross Net Temp Dens Pres Calc Inj                                             |                                          |
|                               | 020200 026202 PROD 000000629 14.3 0                                                              |                                          |
|                               | 020201 DSL2 RAW 000000629 14.3 0                                                                 |                                          |
|                               | 020200 026202 PROD 000001000 13.4 0                                                              |                                          |
|                               | 020201 DSL2 RAW 000001000 13.4 0<br>*** LOAD SEQUENCE (000002628) COMPLETE ***                   |                                          |
|                               | 05/02/13 17:16:34:443572 FtMacLeo:09536 bay rou = [BAY02]                                        |                                          |
|                               | Load Sot-DACE - LOADER                                                                           |                                          |

Note: This also shows a blank density column, confirming that we do not read the density from some device at the rack. If Density or volume are retrieved from probes at the load rack, the retrieved data will also be located in the Load Spot. Otherwise, this info is programed on the Product Master, then the Tank Master.

www.blendtech.com 905.669.5712 Fax 905.669.5193 33 Corstate Avenue, Vaughan, Ontario • L4K 4Y2 CND

## **View Automated Tank Gauge information**

BLENDTECH

# Use the Log Viewer to see what the Automated Tank Gauge system is reporting directly to the TMS

#### server:

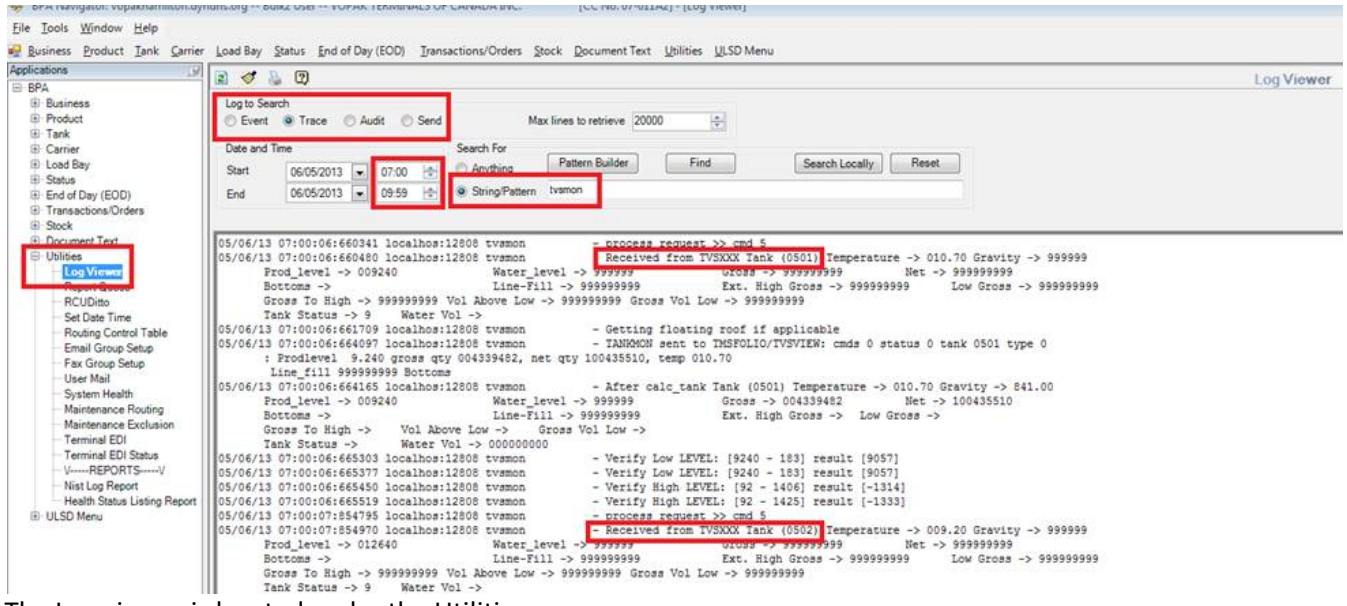

The Log viewer is located under the Utilities menu.

Search from the 'Trace' log.

The log viewer takes a long time to return large amounts of data, so use the Date and Time Fields to narrow your search.

Search for the string 'tvsmon' to see the received data from the PLC.

The returned data will be organised by tank number.

www.blendtech.com 905.669.5712 Fax 905.669.5193 33 Corstate Avenue, Vaughan, Ontario • L4K 4Y2 CND

## **Gate Access**

Use the log Viewer to see which Drivers were granted access to which gate.

**BLENDTECH** 

| plications 🥬                               |                                                                                                    | iouuor |
|--------------------------------------------|----------------------------------------------------------------------------------------------------|--------|
| BPA                                        |                                                                                                    | ewer   |
| Business                                   | Log to Search                                                                                                    |        |
| Product                                    | O Event ● Trace O Audit O Send Max lines to retrieve 20000 🖨                                                          |        |
| 🗄 Tank                                     |                                                                                                    |        |
| 😟 Carrier                                  | Date and Time Search For                                                                                              |        |
| 🖶 Load Bay                                 | Start 09/21/2015 On Anything Pattern Builder Find Search Locally Reset                                                |        |
| 🖨 Status                                   |                                                                                                    |        |
| <ul> <li>Facility Status Screen</li> </ul> | End 08/31/2015 v 23:59 String/Pattern ACCESSED GATE                                                                   |        |
| - Tank Viewer                              |                                                                                                    |        |
| View Totalizer Data                        |                                                                                                    |        |
| 🖶 End of Day (EOD)                         | 08/31/15 00:44:32:877446 CNRCFL:05741 bay rcu - [BAY05] (TAGEVENT) DRIVER (00000036-Nicholas MacIntyre) ACCESSED GATE |        |
| Transactions/Orders                        | 08/31/15 01:12:25:833182 CNRCFL:05747 bay_rcu - [BAY07] (TAGEVENT) DRIVER (00000036-Nicholas MacIntyre) ACCESSED GATE |        |
| Stock                                      | 08/31/15 04:27:33:924510 CNRCFL:05741 bay_rcu - [BAY05] (TAGEVENT) DRIVER (00011708-ANDRE BROWNE) ACCESSED GATE       |        |
| Document Text                              | 08/31/15 04:30:23:644918 CNRCFL:05747 bay_rcu - [BAY07] (TAGEVENT) DRIVER (00011708-ANDRE BROWNE) ACCESSED GATE       |        |
| 🖨 Utilities                                | 08/31/15 05:09:37:401954 CNRCFL:05741 bay_rcu - [BAY05] (TAGEVENT) DRIVER (00000068-Graham Vye) ACCESSED GATE         |        |
| - Log Viewer                               | 08/31/15 05:37:09:481544 CNRCFL:05741 bay_rcu - [BAY05] (TAGEVENT) DRIVER (00000096-Adam Smith) ACCESSED GATE         |        |
| - System Utility                           | 08/31/15 05:57:00:830729 CNRCFL:05747 bay_rcu - [BAY07] (TAGEVENT) DRIVER (00011708-ANDRE BROWNE) ACCESSED GATE       |        |
| - Report Queue                             | 08/31/15 05:58:22:530435 CNRCFL:05747 bay_rcu - [BAY07] (TAGEVENT) DRIVER (00011708-ANDRE BROWNE) ACCESSED GATE       |        |
| - RCUDitto                                 | UNUS/31/15 US:46:22:12549U CHKCFL:05/4/ Day_rcu - [BAYU/] (TAGEVENT) DRIVER (00011708-ANDRE BROWNE) ACCESSED GATE     |        |
| - Set Date Time                            | UUS/31/15 UC:50:37:355332 CRKCFL:US/4/ DAY_rcu - [BATU/] (TAGEVENT) DRIVER (00000068-Graham Vye) ACCESSED GATE        |        |
| - Pouting Control Table                    | III UE/31/15 U6:53:48:21663/ CNKCFL:U5/41 DAY_FCU - [BATU5] (TAGEVENT) DRIVER (00011/08-ANDRE BROWNE) ACCESSED GATE   |        |

The Log viewer is located under the Utilities menu.

Search from the 'Trace' log by selecting the Trace radio button.

The log viewer takes a long time to return large amounts of data, so use the Date and Time Fields to narrow your search.

Search for the String/Pattern 'ACCESSED GATE' to see gate access info.

Use the refresh icon in the top right to retrieve the data.

The returned data will be organised by date, then time on the left.

BLENDTECH

www.blendtech.com 905.669.5712 Fax 905.669.5193 33 Corstate Avenue, Vaughan, Ontario • L4K 4Y2 CND

# Alarms

### Use the Log Viewer to view alarm data.

| Applications 🥥         | 🖸 🧟 🥆 🕅 🛛 🖉                                                                                                    |
|------------------------|----------------------------------------------------------------------------------------------------|
| 🖃 BPA                  |                                                                                                    |
| 😟 Business             | Log to Search                                                                                                    |
| Product                | Event Trace Audit Send Maximes to retrieve 20000                                                                                 |
| 🕀 Tank                 |                                                                                                    |
| 🖶 Carrier              | Date and Time Search For                                                                                                    |
| 🗄 Load Bay             | Start courses a second Anuthing Pattern Builder Find Search Locally Reset                                                        |
| - Status               | Start 08/31/2015 V 00:00 Start                                                                                                   |
| Facility Status Screen | End 08/31/2015 🗸 23:59 🔄 String/Pattern ALARM                                                                                    |
| Tank Viewer            |                                                                                                    |
| View Totalizer Data    |                                                                                                    |
| End of Day (EOD)       | 08/31/15 06:01:27:064611 CNRCFL:09784 bay rcu - [BAY01] [00] (08/31/15 06:01:44) PRESET 2 ADDITIVE 1. (*INJCT FLT) ADDITIVE A    |
| Transactions/Orders    | 08/31/15 06:01:28:917004 CNRCFL:09786 unitmt1 - [0102] PRESET: *** ALARM CONDITION: ADDITIVE LEVEL ALARM INDICATED ! ***         |
| Stock                  | 08/31/15 06:01:28:918993 CNRCFL:09786 unitmt1 - [0102] PRESET: *** ALARM CONDITION: ADDITIVE METER (0) INJECTION ! ***           |
| Document Text          | 08/31/15 06:01:50:545776 CNRCFL:09786 unitmt1 - [0102] PRESET: *** ALARM CONDITION CLEARED ***                                   |
| 🖨 Utilities            | 08/31/15 06:01:50:546442 CNRCFL:09786 unitmt1 - [0102] Clearing RACKSTAT ALARM 0000002 M0102 A6                                  |
| Log Viewer             | 08/31/15 06:01:50:548026 CNRCFL:09786 unitmt1 - [0102] Clearing RACKSTAT ALARM 0000002 M0102 P6                                  |
| - System Utility       | 08/31/15 06:01:51:118977 CNRCFL:09784 bay_rcu - [BAY01] [00] (08/31/15 06:02:08) PRESET 2 ADDITIVE 1, (*INJCT FLT) ADDITIVE A    |
| Report Queue           | 08/31/15 06:03:34:251380 CNRCFL:09786 unitmt1 - [0102] PRESET: *** ALARM CONDITION: ADDITIVE LEVEL ALARM INDICATED ! ***         |
| PCID#s                 | [][08/31/15 06:03:34:367989 CNRCFL:09784 bay rcu - [BAY01] [00] (08/31/15 06:03:52) PRESET 2 ADDITIVE 1, (*INJCT FLT) ADDITIVE A |

The Log viewer is located under the Utilities menu.

Search from the 'Trace' log by selecting the Trace radio button.

The log viewer takes a long time to return large amounts of data, so use the Date and Time Fields to narrow your search.

Search for the String/Pattern 'ALARM' to see gate access info (case sensitive).

Use the refresh icon in the top right to retrieve the data.

The returned data will be organised by date, then time on the left.